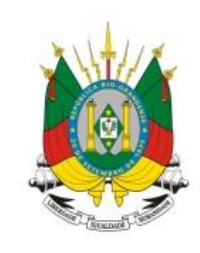

#### ESTADO DO RIO GRANDE DO SUL

SECRETARIA DA EDUCAÇÃO

TUTORIAL:

## Sistema de Ponto Digital

Usuário e Gestor

## Módulo: Ponto Digital

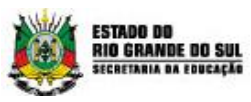

#### Sumário

| 1.  | Usuário                  | 2  |
|-----|--------------------------|----|
| 1.2 | Como acessar o sistema?  | 2  |
| 1.3 | Administração            | 4  |
| 1.4 | Ocorrências:             | 4  |
| 1.5 | Horários                 | 7  |
| 1.6 | Relatórios               | 12 |
| 2.  | Gestor                   | 12 |
| 2.2 | Gerenciar justificativas | 12 |
| 2.3 | Gerenciar ocorrências    | 14 |
| 2.2 | Cadastro de Servidor     | 16 |
| 2.3 | Saldo de Inconsistência  | 17 |
| 2.4 | Pendências               | 18 |

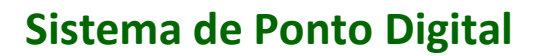

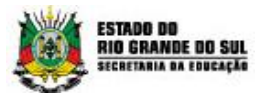

## 1. Usuário

O acesso como usuário permite apenas os acessos básicos ao sistema como:

- Visualização de Ponto e dados Pessoais;
- Cadastro de justificativa e ocorrência;
- Relatório de ponto.

## 1.2 Como acessar o sistema?

Para acessar o sistema do Ponto Digital acesse: <u>http://pontodigital.educacao.rs.gov.br/</u>, informe o seu login e sua senha. **ID Funcional** é o número de identificação do servidor na secretaria.

Caso seja seu primeiro acesso, utilize os 4 últimos dígitos do ID Funcional (sem o vínculo) como senha. Após, clique em **Entrar** e siga as instruções em tela.

Login é o acesso que é concedido ao sistema e é formado de usuário e senha

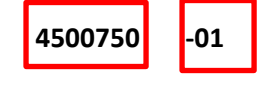

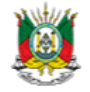

ESTADO DO RIO GRANDE DO SUL SECRETARIA DA EDUCAÇÃO

| LOGIN     |   |
|-----------|---|
| Usuário * | * |
| Senha *   | * |
| ENTRAR    |   |

Esqueceu sua senha?

Após o primeiro acesso ao sistema uma tela de alteração de senha aparecerá.

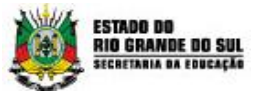

Nessa tela o servidor deverá preencher com sua senha pessoal respeitando a instrução de complexidade da senha.

| SENHA EXPIRADA - ALTERAR SENHA 🛛 🗙                                                               |
|--------------------------------------------------------------------------------------------------|
| Senha atual                                                                                      |
| Nova senha                                                                                       |
| (mínimo de 8 e máximo de 16 caracteres, utilizando<br>letras e números).<br>Confirmar nova senha |
| Alterar senha Cancelar                                                                           |
|                                                                                                  |

A tela inicial do sistema se apresenta da seguinte forma:

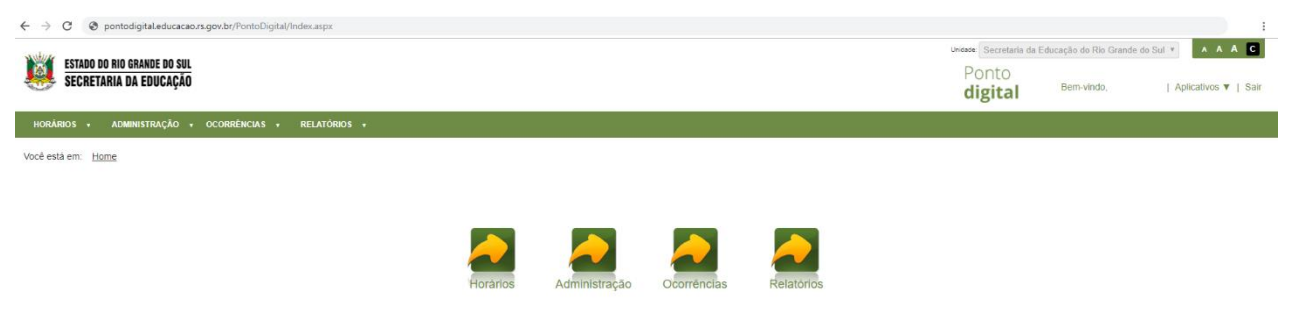

Copyright @ - Versão: 1.30 4.0 - Todos os direitos reservad

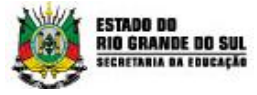

## 1.3 Administração

No item Administração, clique em Visualizar Servidor

| ESTADO D<br>Secreta | O RIO GRANDE DO SUL<br>Iria da Educação |                |           |  |  |  | Ponto<br><b>digital</b> | Bem-vindo, | Aplicativos 🔻   Sair |
|---------------------|-----------------------------------------|----------------|-----------|--|--|--|-------------------------|------------|----------------------|
| HORÁRIOS 🔹          | ADMINISTRAÇÃO + OCORRÊN                 | ICIAS - RELATÓ | irios +   |  |  |  |                         |            |                      |
| Você está em: Ho    | Visualizar Servidor                     | r Sen. for     |           |  |  |  |                         |            |                      |
| INFORMAÇÕ           | ES PESSOAIS                             |                |           |  |  |  |                         |            |                      |
|                     |                                         |                |           |  |  |  |                         |            |                      |
| Login:              |                                         |                |           |  |  |  |                         |            |                      |
| Nome:               |                                         |                |           |  |  |  |                         |            |                      |
| CPF:                |                                         |                |           |  |  |  |                         |            |                      |
| R.G.:               |                                         |                |           |  |  |  |                         |            |                      |
| Sexo:               |                                         |                |           |  |  |  |                         |            |                      |
| Data de nasciment   | 0                                       |                |           |  |  |  |                         |            |                      |
| Estado civil:       | Solteiro(a)                             | Cor:           | Branca    |  |  |  |                         |            |                      |
| Nome do pai:        |                                         |                |           |  |  |  |                         |            |                      |
| Nome da mãe:        |                                         |                |           |  |  |  |                         |            |                      |
| Logradouro:         | F                                       |                |           |  |  |  |                         |            |                      |
| Número:             |                                         | Complemento:   |           |  |  |  |                         |            |                      |
| Bairro:             | CENTRO                                  | UF:            | RS        |  |  |  |                         |            |                      |
| Cidade:             | PORTO ALEGRE                            | CEP:           | 90010-080 |  |  |  |                         |            |                      |
| E-mail:             |                                         |                |           |  |  |  |                         |            |                      |
| Telefone:           |                                         | Celular:       |           |  |  |  |                         |            |                      |

Para verificar se seus dados estão corretos, clique em "Visualizar".

| INFORMAÇÖ          | DES PESSOAIS |              |           |          |             |          |             |            |            |
|--------------------|--------------|--------------|-----------|----------|-------------|----------|-------------|------------|------------|
|                    |              |              |           |          |             |          |             |            |            |
| Login:             |              |              |           |          |             |          |             |            |            |
| Nome               |              |              |           |          |             |          |             |            |            |
| CPE                |              |              |           |          |             |          |             |            |            |
| R.G.:              |              |              |           |          |             |          |             |            |            |
| Sexo:              |              |              |           |          |             |          |             |            |            |
| Data de nasciment  | to:          |              |           |          |             |          |             |            |            |
| Estado civil:      |              | Cor:         |           |          |             |          |             |            |            |
| Nome do pai:       |              |              |           |          |             |          |             |            |            |
| Nome da mãe:       |              |              |           |          |             |          |             |            |            |
| Logradouro:        |              |              |           |          |             |          |             |            |            |
| Número:            |              | Complemento: | ₽         |          |             |          |             |            |            |
| Bairro:            | (            | UF:          | RS        |          |             |          |             |            |            |
| Cidade:            | PORTO ALEGRE | CEP:         | 90010-080 |          |             |          |             |            |            |
| E-mail:            |              |              |           |          |             |          |             |            |            |
| Telefone:          |              | Celular:     |           |          |             |          |             |            |            |
|                    |              |              |           |          |             |          |             |            |            |
| VINCULO(S)         |              |              |           |          |             |          |             |            |            |
|                    |              |              |           |          |             |          |             |            |            |
| Identificação func | cional       | Vinc         | ulo       | Turno    | Hora inicio | Hora fim | Data início | Data fim   |            |
|                    |              | 1            |           | Integral | 08:30:00    | 18:00:00 | 14/03/2019  |            | Visualizar |
|                    |              | 2            |           | Tarde    | 13:30:00    | 17:30:00 | 03/07/2012  | 01/10/2018 | Visualizar |
|                    |              | 1            |           | Manhā    | 08:00:00    | 12:00:00 | 03/07/2012  | 02/10/2018 | Visualizar |

## 1.4 Ocorrências

Para realizar uma ocorrência, clique em Ocorrências após clique em Ocorrências do Servidor> Incluir Ocorrência. Casos em que o registro de ocorrência deve ser utilizado: serviço externo, formação.

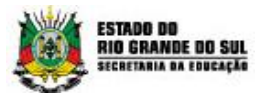

| with the                                                   | Unidade: Secretaria da Educação do Rio Grande do Sul 💌 🔥 🗚 🖡 🕻 |  |  |  |  |  |
|------------------------------------------------------------|----------------------------------------------------------------|--|--|--|--|--|
| SECRETARIA DA EDUCAÇÃO                                     | Ponto<br>digital Bem-vindo,   Aplicativos V   Sair             |  |  |  |  |  |
| HORÁRIOS + ADMINISTRAÇÃO + OCORRÊNCIAS + RELATÓRIOS +      |                                                                |  |  |  |  |  |
| Vocé está em <u>some / contenta</u> / contenta do servitor |                                                                |  |  |  |  |  |
| FILTRAR OCORRÊNCIA                                         |                                                                |  |  |  |  |  |
| Descrição                                                  |                                                                |  |  |  |  |  |
| Data inicio                                                |                                                                |  |  |  |  |  |
| Data lim                                                   |                                                                |  |  |  |  |  |
| Stuszło<br>Todas •                                         |                                                                |  |  |  |  |  |
|                                                            | Pesquisa pessoal Limpar pesquisa Incluir ocorrência            |  |  |  |  |  |
|                                                            |                                                                |  |  |  |  |  |

Na tela de cadastro de ocorrências é possível adicionar Observação, Documentos, a data da ocorrência e o tipo de lançamento da ocorrência.

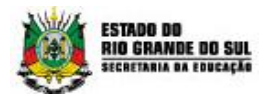

| OCORRÊNCIA                                  |   |        |            |       |
|---------------------------------------------|---|--------|------------|-------|
| Servidor *                                  |   |        |            |       |
| SARAH KAROLINE DA SILVA BARBOSA             | Ψ |        |            |       |
| Vínculo                                     |   |        |            |       |
| 1 - 08:30:00   18:00:00 - 20/02/2017 a - 🔻  |   |        |            |       |
| Motivo da ausência *                        |   | 24/202 |            |       |
| AFASTAMENTO POR MOTIVO DE SAÚDE             |   | 31/200 |            |       |
|                                             |   |        |            |       |
|                                             |   |        |            |       |
|                                             | / | 2      |            |       |
| Documento                                   |   |        |            |       |
| Escolher arquivo Nenhum arquivo selecionado | • |        |            |       |
| Ocorrência Serviço externo / formação       |   |        |            |       |
|                                             |   |        |            |       |
|                                             |   |        |            |       |
| Data final *                                |   |        |            |       |
| 06/12/2018                                  |   |        |            |       |
|                                             |   |        |            |       |
|                                             |   |        | Salvar Can | oolar |

Ao escolher a ocorrência do tipo **Serviço Externo/formação**, uma informação em tela aparecerá. Selecione **sim** para continuar.

| TIPO DE OCORRÊNCIA                                                           | ×  |
|------------------------------------------------------------------------------|----|
| Tem certeza de que deseja cadastrar uma ocorrência do tipo externa/formação? |    |
| Sim                                                                          | ão |
|                                                                              | // |

Na tela de **Ocorrência do tipo Serviço Externo/Formação** basta preencher obrigatoriamente o **motivo da ausência.** Se houver **documento** pode ser anexado. É necessário informar a **hora inicial e final** da ocorrência.

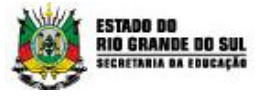

Aqui existe uma diferença. Existe uma opção: **Possui intervalo entre datas**. Ao selecionar essa opção a informação fica como **data inicial e data final** da ocorrência.

| Servidor *                                  |        |  |
|---------------------------------------------|--------|--|
| SARAH KAROLINE DA SILVA BARBOSA             | Ŧ      |  |
| /inculo                                     |        |  |
| 1 - 08:30:00   18:00:00 - 20/02/2017 a - 🔻  |        |  |
| Notivo da ausência *                        |        |  |
| AFASTAMENTO POR MOTIVO DE SAÚDE             | 31/200 |  |
|                                             |        |  |
|                                             |        |  |
|                                             | 1      |  |
|                                             |        |  |
|                                             |        |  |
| Escolher arquivo Nenhum arquivo selecionado | •      |  |
|                                             |        |  |
| Ocorrência Serviço externo / formação       |        |  |
| Possui intervalo entre datas?               |        |  |
| Data *                                      |        |  |
|                                             |        |  |
| Hora inicial *                              |        |  |
|                                             |        |  |
| Hora final *                                |        |  |
|                                             |        |  |

## **1.5 Horários**

Os registros de ponto dos servidores podem ser acessados a qualquer momento de acordo com os itens abaixo.

#### 1.5.1 Pessoal

O servidor pode visualizar seus registros de batida no ponto. Clique em Horários > pessoal.

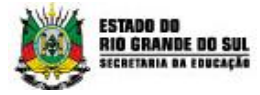

| Ö          | ESTADO DO<br>SECRETA<br>ADMINISTRATIV | RIO GRAN | DE DO SU<br>NIZAÇÃO<br>SOS HUMANO | JL<br>os |             |   |           |
|------------|---------------------------------------|----------|-----------------------------------|----------|-------------|---|-----------|
| HORÁF      | RIOS 🗸                                | ADMINIST | RAÇÃO                             | •        | OCORRÊNCIAS | • | RELATÓRIO |
| Pessoal    |                                       |          |                                   |          |             |   |           |
| Justificar |                                       |          |                                   |          |             |   |           |
| Histórico  |                                       | •        |                                   |          |             |   |           |

É possível selecionar o Mês e o vínculo para consulta, conforme tela abaixo:

| cione apenas um mês                                                                                                    | Selecione um vínculo | Legenda                                                                                                    |
|----------------------------------------------------------------------------------------------------|----------------------|----------------------------------------------------------------------------------------------------|
| 18         Outubro           18         Setembro           18         Agosto           18         Junho           18         Junho           18         Junho           18         Abril           18         Abril           18         Março           18         Jevereiro           18         Janeiro           17         Dezembro           17         Novembro | Vinculo              | <ul> <li>Informação</li> <li>Inconsistência</li> <li>Pendência</li> <li>Ocorrência/Justificativa rejeitada</li> <li>Feriado/ Ponto Facultativo/ Dispensa Coletiva</li> <li>Gerado manualmente</li> </ul> |

A tela abaixo mostrará as informações do mês selecionado.

| 1000 01  |               |            |            |            |            |            |                  |                                                                    |
|----------|---------------|------------|------------|------------|------------|------------|------------------|--------------------------------------------------------------------|
| ABRIL DE | E 2019        |            |            |            |            |            |                  |                                                                    |
|          | Dia da semana | Data       | Registro 1 | Registro 2 | Registro 3 | Registro 4 | Horas realizadas | Convertirios                                                       |
|          | segunda-feira | 01/04/2019 | 08:30*     | 12:00°     | 13:30*     | 18.00*     | 08.00            | Comentário 1: e Comentário 2: e Comentário 3: e Comentário 4: e    |
|          | terça-feira   | 02/04/2019 | 08:30*     | 12:00*     | 13:30*     | 18.00*     | 00.80            | Ocorrência: EXT - SERVIÇO EXTERNO. Comentário 3: e Comentário 4: e |
|          | quarta-feira  | 03/04/2019 |            |            |            |            |                  | Ocorrência: LTS - Licença para Tratamento de Saúde.                |
| 00       | quinta-feira  | 04/04/2019 |            |            |            |            | 00:00            | Evento - Tipo Ferlado : DIA DO TESTE FEDERAL - SEDUC               |
|          | sexta-feira   | 05/04/2019 |            |            |            |            |                  | Ocorrência: LTS - Licença para Tratamento de Saúde.                |
| 0        | sábado        | 06/04/2019 |            |            |            |            | 00:00            |                                                                    |
| 0        | domingo       | 07/04/2019 |            |            |            |            | 00.00            |                                                                    |
|          | segunda-feira | 08/04/2019 | 08:30*     | 12.00*     | 13:30*     | 18.00*     | 08.00            | Comentário 1: e Comentário 2: e Comentário 3: e Comentário 4: e    |
| 8        | terça-feira   | 09/04/2019 |            |            |            |            | Inconsistente    |                                                                    |
| 0        | quarta-feira  | 10/04/2019 |            |            |            |            | Inconsistente    |                                                                    |
| 8        | quinta-feira  | 11/04/2019 |            |            |            |            | Inconsistente    |                                                                    |
| 8        | sexta-feira   | 12/04/2019 | 08.58      |            |            |            | Inconsistente    |                                                                    |
| 0        | sábado        | 13/04/2019 |            |            |            |            | 00.00            |                                                                    |
| 0        | domingo       | 14/04/2019 |            |            |            |            | 00.00            |                                                                    |
| 0        | segunda-feira | 15/04/2019 |            |            |            |            | Inconsistente    |                                                                    |
| 8        | terça-feira   | 16/04/2019 |            |            |            |            | Inconsistente    |                                                                    |
|          | quarta-feira  | 17/04/2019 |            |            |            |            |                  |                                                                    |

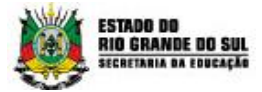

#### 1.5.2 Justificar

Para justificar um registro, clique em Horários> justificar. A tela abaixo demonstra os meses e vínculos, selecione o mês e vínculo desejado.

| SECRETARIA DA EDUCAÇÃO                                                                                              |                                                                                                    | Ponto<br>digital Bem-vindo, | Aplicativos 🔻   Sair |
|----------------------------------------------------------------------------------------------------|----------------------------------------------------------------------------------------------------|-----------------------------|----------------------|
| HORÁRIOS + ADMINISTRAÇÃO + OCORRÊNCIAS + RELATÓRIOS +                                                               |                                                                                                    |                             |                      |
| Você está em: <u>Home &gt; Horários</u> > <u>Justificar</u>                                                         |                                                                                                    |                             |                      |
| PESQUISA PESSOAL                                                                                                    |                                                                                                    |                             |                      |
| Selecione apenas um mós Selecione an vínculo Selecione um vínculo Vinculo (1-88.30.00   18.00.00 - 14.03.2015 a - * | Legenda<br>Informação<br>Cononsistência<br>Pendência<br>Cocorrência/Lustificativa rejelatada<br>Cocorrência/Lustificativa Olispensa Coletiva<br>* Gerado manualmente |                             |                      |
|                                                                                                    |                                                                                                    |                             | Pesquisar            |

Ao selecionar o mês desejado, o sistema demonstra todos os registros. Clique em Editar no dia que deseja realizar uma justificativa.

| DEZ | EMBRO E       | DE 2018       |            |            |            |            |            |                  |             |
|-----|---------------|---------------|------------|------------|------------|------------|------------|------------------|-------------|
|     | Editar        | Dia da semana | Data       | Registro 1 | Registro 2 | Registro 3 | Registro 4 | Horas realizadas | Comentários |
| 0   | Editar        | sábado        | 01/12/2018 |            |            |            |            | 00:00            |             |
| 0   | <u>Editar</u> | domingo       | 02/12/2018 |            |            |            |            | 00:00            |             |
| 8   | Editar        | segunda-feira | 03/12/2018 |            |            |            |            | Inconsistente    |             |
| 8   | Editar        | falsa         | 04/12/2018 | Í          | Editar     |            |            | Inconsistente    |             |
| X   | Editar        | quarta-feira  | 05/12/2018 | 0          | Editor     |            |            | Inconsistente    |             |
| 8   | Editar        | quinta-feira  | 06/12/2018 |            | Collar     | /          |            | Inconsistente    |             |
|     |               | sexta-feira   | 07/12/2018 |            | Editar     |            |            |                  |             |
| 0   |               | sábado        | 08/12/2018 |            |            |            |            |                  |             |
| 0   |               | domingo       | 09/12/2018 |            |            |            |            |                  |             |

Ao clicar em Editar, o sistema abre uma caixa para justificar. Informe o Horário Sugerido e o Comentário, após clique em Salvar.

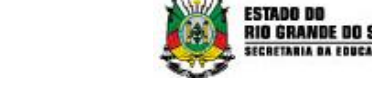

| And a state |  |              |                                    |                       |           |           |         |         |  |
|-------------|--|--------------|------------------------------------|-----------------------|-----------|-----------|---------|---------|--|
|             |  |              |                                    |                       |           |           |         |         |  |
|             |  |              |                                    |                       |           |           |         |         |  |
|             |  |              |                                    |                       |           |           |         |         |  |
|             |  |              |                                    |                       |           |           |         |         |  |
|             |  |              |                                    |                       |           |           |         |         |  |
|             |  |              |                                    |                       |           |           |         |         |  |
|             |  |              |                                    |                       |           |           |         |         |  |
|             |  |              |                                    |                       |           |           |         |         |  |
|             |  |              |                                    |                       |           |           |         |         |  |
|             |  |              |                                    |                       |           |           |         |         |  |
|             |  | JUSTIFICATI  | IVA                                |                       |           |           |         | ×       |  |
|             |  | -            |                                    |                       |           |           |         |         |  |
|             |  | Data R       | egistro Justificativa<br>Rejeitada | a Horário<br>sugerido |           |           |         | Excluir |  |
|             |  | 11/04/2019   |                                    | 12:00                 | 0 efetivo | 1 - 08:30 | 001     | 0       |  |
|             |  |              |                                    |                       |           | 14/03/201 | 19.81 - |         |  |
|             |  | Salvar Volta | ar                                 |                       |           |           |         | h       |  |
|             |  |              |                                    |                       |           |           |         |         |  |

Após registrar a justificativa, o sistema exibirá uma mensagem confirmando o cadastro.

V Horários sugeridos com sucesso. Aguarde aprovação.

Algumas considerações:

- 1) Enquanto a justificativa não for aprovada/rejeitada, o servidor visualizará o ícone P.
- 2) Quando a justificativa for aprovada, o horário aparecerá com um \*, indicando que não é oriundo do relógio de ponto.
- 3) Se uma justifica for rejeitada, aparecerá um ícone R e o servidor conseguirá visualizar o motivo indicado.

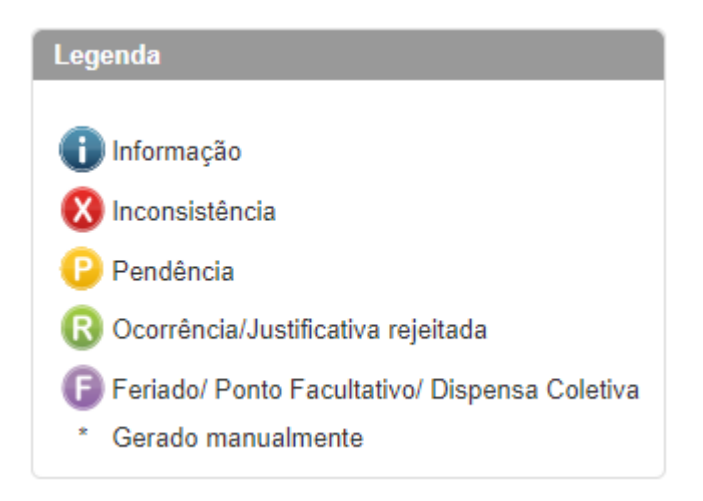

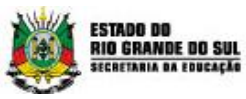

|            | Editar        | Dia da semana | Data       | Registro 1 | Registro 2 | Registro 3 | Registro 4 | Horas realizad |
|------------|---------------|---------------|------------|------------|------------|------------|------------|----------------|
|            | Editar        | segunda-feira | 01/04/2019 | 08:30*     | 12:00*     | 13:30*     | 18:00*     | 08:00          |
|            | Editar        | terça-feira   | 02/04/2019 | 08:30*     | 12:00*     | 13:30*     | 18:00*     | 08:00          |
|            |               | quarta-feira  | 03/04/2019 |            |            |            |            |                |
| ß          | Editar        | quinta-feira  | 04/04/2019 |            |            |            |            | 00:00          |
|            |               | sexta-feira   | 05/04/2019 |            |            |            |            |                |
| 0          | <u>Editar</u> | sábado        | 06/04/2019 |            |            |            |            | 00:00          |
| 0          | <u>Editar</u> | domingo       | 07/04/2019 |            |            |            |            | 00:00          |
|            | Editar        | segunda-feira | 08/04/2019 | 08:30*     | 12:00*     | 13:30*     | 18:00*     | 08:00          |
| ×          | Editar        | terça-feira   | 09/04/2019 |            |            |            |            | Inconsistente  |
| 8          | <u>Editar</u> | quarta-feira  | 10/04/2019 |            |            |            |            | Inconsistente  |
| <b>Ø</b> 🕑 | Editar        | quinta-feira  | 11/04/2019 |            |            |            |            | Inconsistente  |

#### 1.5.3 Histórico

ABRIL DE 2019

#### 1.5.4 Registro de Ponto Online

Para registrar o seu horário Clique em Horários> Registro de Ponto Online. O horário que será mostrado é o mesmo horário do Servidor, ou seja, mesmo que seu computador esteja não esteja com o horário correto, não vai influenciar no registro.

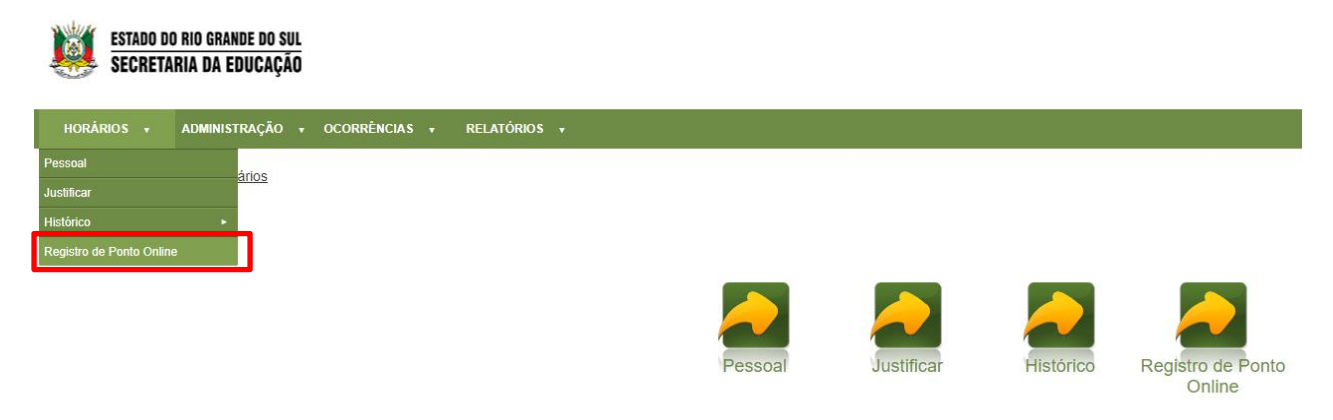

Copyright ® - Versão: 1.38.4.0 - Todos os direitos reservado

Na tela abaixo o sistema apresenta o dia e o horário. Clique em Registrar. O ponto será registrado conforme data e horário abaixo.

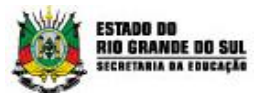

# 17/04/2019 11:52:35

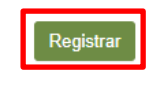

## 1.6 Relatórios

Possibilita o servidor extrair o espelho ponto do sistema.

## 2. Gestor

O acesso como gestor permite acessos de gerenciamento ao sistema como:

- Cadastro de Servidor; •
- Aprovação de justificativa e ocorrência; •
- Saldos de Inconsistências.

#### Gerenciar justificativas 2.2

Pela tela de Gerenciar Justificativas é possível visualizar, aprovar e recusar todas as justificativas enviadas pela equipe.

Acesse o menu Horários clique em Gerenciar justificativas.

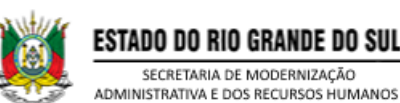

ESTADO DO RIO GRANDE DO SUL SECRETARIA DE MODERNIZAÇÃO

| HORÁRIOS 😽               | RAÇÃO   | • | OCORRÊNCIAS |  |
|--------------------------|---------|---|-------------|--|
| Pessoal                  | dâncias |   |             |  |
| Justificar               | uencias |   |             |  |
| Equipe                   |         |   |             |  |
| Gerenciar Justificativas |         |   |             |  |
| Saldos                   |         |   |             |  |
| Histórico                | rovar   |   |             |  |
| Justificar equipe        |         |   |             |  |

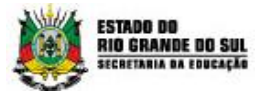

Ao acessar a tela serão listadas todas as justificativas pendentes de aprovação. Se desejar, utilize o filtro para visualizar os registros por servidor.

Para aprovar/recusar uma justificativa, clique no registro desejado.

| FILTRO                                                                                                    |                     |                         |                    |                     |
|----------------------------------------------------------------------------------------------------|---------------------|-------------------------|--------------------|---------------------|
| Selecione um servidor         Nome         * A B C D E E G H I J K L M N O P Q R S I U V X W         Alexandre Sarmento do Carmo         Desirre Machado Pacheco         Joal Zacharias Mangan         Jose Mario Strattmann         Nathan Silva Difante | ΥZ                  |                         |                    |                     |
|                                                                                                    |                     |                         |                    | Pesquisar           |
| JUSTIFICATIVAS                                                                                                    |                     |                         |                    |                     |
| Nome                                                                                                    | Data                | Vínculo                 | Tipo justificativa | Data de criação     |
| Joal Zacharias Mangan                                                                                                    | 05/01/2018 00:00:00 | 1 - 08:30:00   18:00:00 | Justificativa      | 29/01/2018 09:14:52 |
| Joal Zacharias Mangan                                                                                                    | 04/01/2018 00:00:00 | 1 - 08:30:00   18:00:00 | Justificativa      | 29/01/2018 09:14:33 |

As justificativas são agrupadas por servidor e por dia, portanto ao abrir um registro, aparecerão todas as justificativas para o dia selecionado.

O chefe/diretor deve marcar as opções Aceitar ou Rejeitar e clicar no botão Salvar.

|     | Data       | Registro | Horário sugerido | Comentário   | Vínculo           | Excluir | Aceitar    | Rejeitar |
|-----|------------|----------|------------------|--------------|-------------------|---------|------------|----------|
| Sex | 05/01/2018 |          | 08:33            | Esquecimento | 1 - 08:30   18:00 |         | ۲          | 0        |
| Sex | 05/01/2018 |          | 12:04            | Esquecimento | 1 - 08:30   18:00 |         | $\bigcirc$ |          |

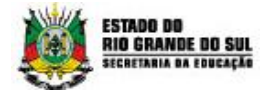

Se alguma justificativa for rejeitada, será necessário informar o motivo.

| REJEITAR JUSTIFICATIVA |       | ×          |
|------------------------|-------|------------|
| Motivo da rejeição     | 0/100 |            |
|                        |       |            |
|                        | Salva | r Cancelar |
|                        |       |            |

### 2.3 Gerenciar ocorrências

Pela tela de Gerenciar Ocorrências é possível visualizar, aprovar e recusar as justificativas enviadas pela equipe. Acesse o menu **Ocorrências** e clique em **Gerenciar ocorrências**.

| ESTADO DO RIO GRANDE DO SUL<br>SECRETARIA DE MODERNIZAÇÃO<br>ADMINISTRATIVA E DOS RECURSOS HUMANOS |                        |               |                 |                               |
|----------------------------------------------------------------------------------------------------|------------------------|---------------|-----------------|-------------------------------|
| HORÁRIOS 🔹 ADMINISTRAÇÃO 🗸                                                                         | OCORRÊNCIAS 🗸          | CONFIGURAÇÕES | <b>▼</b> PENDÊN | NCIAS RELATÓRIOS <del>v</del> |
| Você está em: Home > Pendências                                                                    | Ocorrência do servidor |               |                 |                               |
| ·····                                                                                              | Gerenciar ocorrências  |               |                 |                               |
| PENDÊNCIAS                                                                                         |                        |               |                 |                               |
|                                                                                                    |                        |               |                 |                               |
| 0 <u>Ocorrências para aprovar</u>                                                                  |                        |               |                 |                               |
|                                                                                                    |                        |               |                 |                               |
| 0 <u>Justificativas para aprovar</u>                                                               |                        |               |                 |                               |

Serão listadas todas as ocorrências pendentes de aprovação. Se desejar, utilize o filtro para visualizar os registros por servidor ou por períodos.

Para aprovar/recusar uma ocorrência, clique no registro desejado.

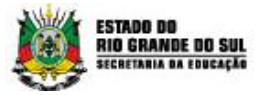

| FILTRO                                                                                                    |                  |                        |                  |                     |                       |
|----------------------------------------------------------------------------------------------------|------------------|------------------------|------------------|---------------------|-----------------------|
|                                                                                                    |                  |                        |                  |                     |                       |
| Selecione um servidor                                                                                                    |                  |                        |                  |                     |                       |
| Nama                                                                                                    |                  |                        |                  |                     |                       |
| Nome                                                                                                    |                  |                        |                  |                     |                       |
| *ABCDEEGHIJKLMNOPQRSIUVXW                                                                                                    | ΥZ               |                        |                  |                     |                       |
| Alexandre Sarmento do Carmo<br>Desirre Machado Pacheco<br>Joal Zacharias Mangan<br>Jose Mario Strattmann<br>Nathan Silva Difante | •                |                        |                  |                     |                       |
| Data início<br>Data fim<br>Situação da ocorrência<br>Todos                                                                       |                  |                        |                  |                     |                       |
|                                                                                                    |                  | Pesquisar filtro Limpa | r pesquisa Pesq  | uisar ocorrências d | e todos os servidores |
| OCORRÊNCIAS                                                                                                    |                  |                        |                  |                     |                       |
| Servidor Mnemônic                                                                                                    | Motivo           | Situação               | Data/Hora início | Data/Hora final     | Data de criação       |
| Joal Zacharias Mangan                                                                                                    | SERVIÇO EXTERNO. | Pendente               | 09/01/2018-00:00 | 09/01/2018-00:00    | 29/01/2018 10:39:27   |

A tela listará as informações da ocorrência registrada pelo servidor.

O Diretor/Chefe deve:

- Revisar as informações;
- Selecionar o tipo de ocorrência com base no motivo informado pelo servidor;
- Clicar em Aceitar ou Rejeitar.

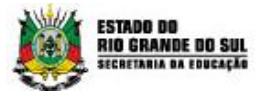

| SERVIDOR                                   |                           |
|--------------------------------------------|---------------------------|
|                                            |                           |
| Servidor<br>Adriana Kapo Cunha             |                           |
| Vinculo                                    |                           |
| 1 - 08:30:00   18:00:00 - 25/02/2016 a - Y |                           |
| DADOS                                      |                           |
| Data inicial *                             |                           |
| 28/02/2018                                 |                           |
| 08:30                                      |                           |
| Data final *                               |                           |
| Hora final *                               |                           |
| 18:00                                      |                           |
| 01/03/2018 14:51:13                        |                           |
|                                            |                           |
| ANEXOS                                     |                           |
|                                            |                           |
| Documento                                  |                           |
| EspelhodePonto.pdf                         |                           |
|                                            |                           |
| OCORRÊNCIA                                 |                           |
| Tino de ocorrência *                       |                           |
| EXT - SERVIÇO EXTERNO                      |                           |
|                                            |                           |
|                                            | Aceitar Rejeitar Cancelar |

Clicando no botão **Aceitar**, o servidor visualizará em seu espelho de ponto as sugestões de data e horário solicitadas na ocorrência.

Clicando no botão **Rejeitar**, será necessário preencher o motivo, para que o servidor visualize o motivo da ocorrência ter sido rejeitada.

| REJEITAR OCORRÊNCIA |       | ×               |
|---------------------|-------|-----------------|
| Motivo da rejeição  | 0/200 |                 |
|                     |       |                 |
|                     |       | Salvar Cancelar |
|                     |       |                 |

## 2.2 Cadastro de Servidor

Na tela de cadastro de servidor é possível pesquisar os servidores abaixo da hierarquia de grupo ou incluir servidor.

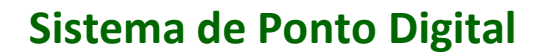

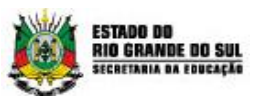

|  |                                                    | elecione uma pessoa                                                                                |
|--|----------------------------------------------------|----------------------------------------------------------------------------------------------------|
|  |                                                    | lome                                                                                               |
|  |                                                    |                                                                                                    |
|  | MNOPQRSTUVXWYZ                                     | ABCDEEGHIJKLMN                                                                                     |
|  | SO PEREIRA                                         | ADA REGINA CARDOSO F                                                                               |
|  | neida                                              | Adriana Moraes de Almeida                                                                          |
|  | 1                                                  | Aerta Grazzioli Moscon                                                                             |
|  | <u>MNOPQRSIUVXWYZ</u><br>SO PEREIRA<br>TE<br>neida | ADA REGINA CARDOSO F<br>ADRIANA ELENA MATTE<br>Adriana Moraes de Almeida<br>Aerta Grazzioli Moscon |

## 2.3 Saldo de Inconsistência

Na tela de saldo de inconsistência é possível pesquisar por servidores e por grupos abaixo da hierarquia de grupo e por período.

| Grupo                 |          |   |  |
|-----------------------|----------|---|--|
| ) Usuário             |          |   |  |
| rupos                 |          |   |  |
| - Selecione um grupo  |          | • |  |
|                       |          |   |  |
| Calasiana ana ang ma  |          |   |  |
| Selecione apenas um m | -5       |   |  |
|                       |          |   |  |
| 2018   Novembro       | <b>A</b> |   |  |
| 2018   Outubro        |          |   |  |
| 2018   Agosto         |          |   |  |
| 2018   Julho          |          |   |  |
| 2018 Junho            |          |   |  |
| 2018 Maio             |          |   |  |
| 2018   Abril          |          |   |  |
| 2018   Março          |          |   |  |
| 2018   Fevereiro      |          |   |  |
| 2018 Janeiro          |          |   |  |
| 2017   Dezembro       | •        |   |  |
|                       |          |   |  |
|                       |          |   |  |

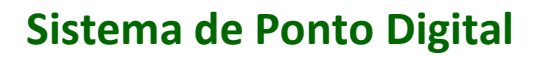

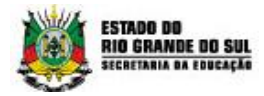

## 2.4 Pendências

Para facilitar a visualização das justificativas e ocorrências pendentes de aprovação, o diretor/chefe pode acessar o menu Pendências para visualizar de uma forma resumida a quantidade de registros pendentes.

- 1) Selecione o menu Pendências
- 2) Serão exibidas as quantidades de ocorrências e justificativas pendentes de aprovação
- 3) Se clicar em alguma delas, será redirecionado à respectiva tela para aprovar/rejeitar

| HORÁRIOS       | ADMINISTRAÇÃO                 | • | OCORRÊNCIAS | • | PENDÊNCIAS | RELATÓRIOS | • |
|----------------|-------------------------------|---|-------------|---|------------|------------|---|
| Você está em:  | Home > Pendências             |   |             |   |            |            |   |
| PENDÊNC        | IAS                           |   |             |   |            |            |   |
|                |                               |   |             |   |            |            |   |
| 0 <u>Ocor</u>  | rências para aprovar          |   |             |   |            |            |   |
|                | e                             |   |             |   |            |            |   |
| 3 <u>Justi</u> | <u>ficativas para aprovar</u> |   |             |   |            |            |   |